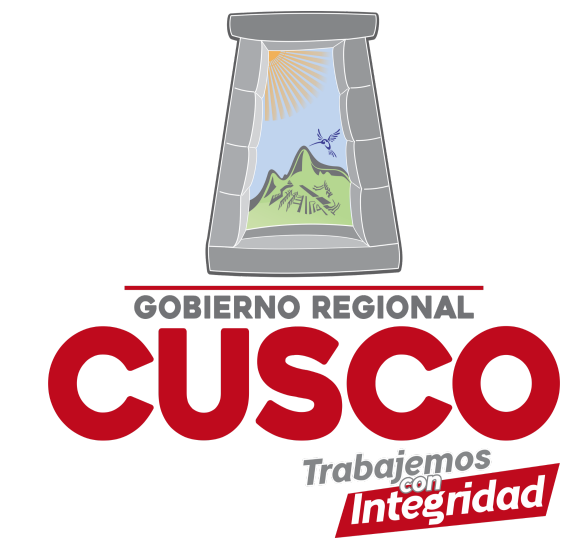

## SOLICITAR CERTIFICADOS DE TRABAJO

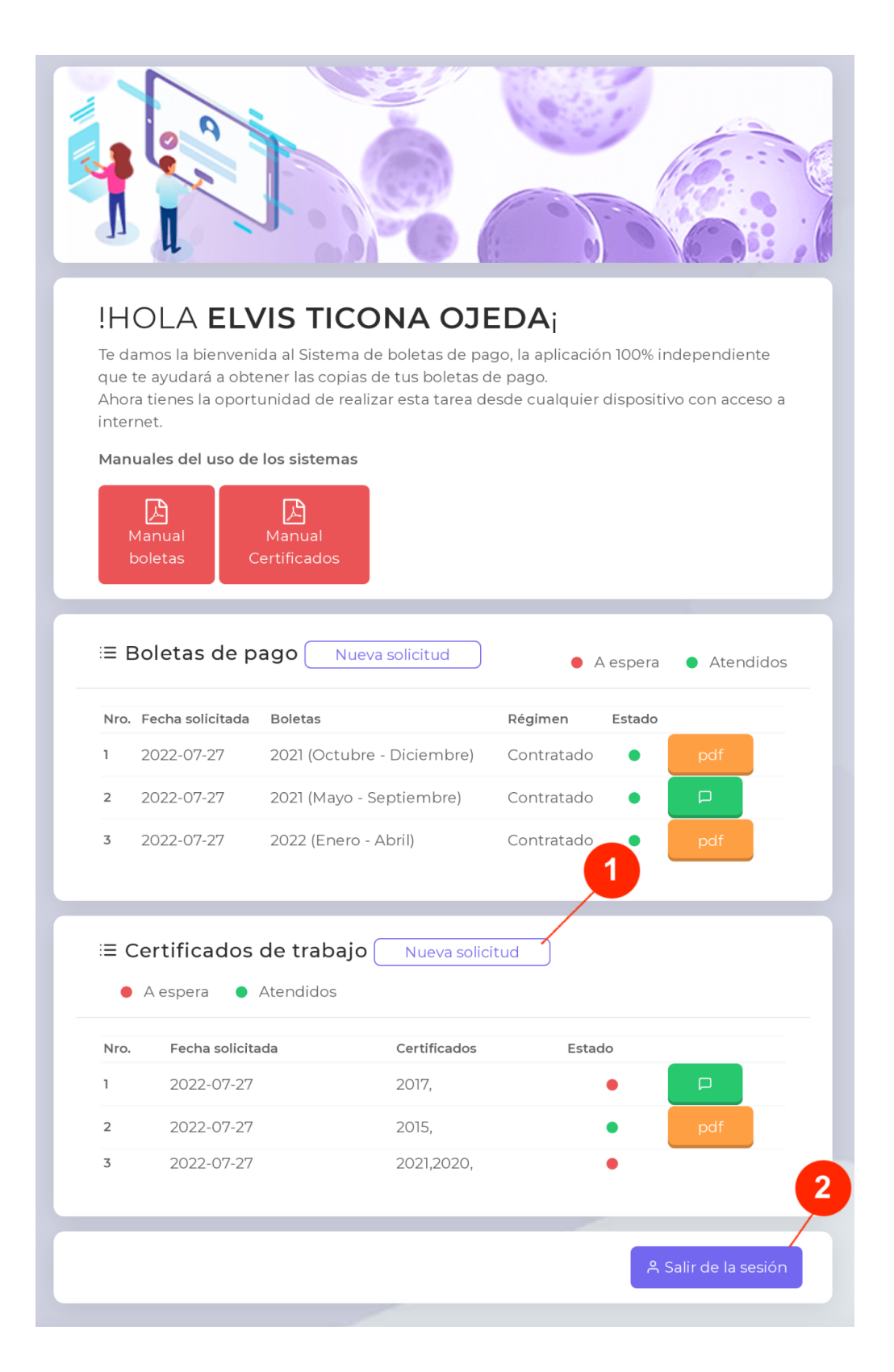

- Dar clic en el botón Nueva Solicitud esta acción desplegará una ventana emergente donde usted podrá seleccionar los años que desea de sus Certificados de trabajo, como se muestra en la IMAGEN 2
- Dar clic en el botón Salir de sesión al terminar de solicitar tus documentos

## IMAGEN 2.

| <b>IDENTIFY and Service ACTIONAL OPERATION OF A CONTRACT OF A CONTRACT </b> |                       |              |                   |                                                                                                    |
|----------------------------------------------------------------------------------------------------|-----------------------|--------------|-------------------|----------------------------------------------------------------------------------------------------|
| Collicitor Cortificantes de Trabaia                                                                                                    |                       |              |                   |                                                                                                    |
|                                                                                                    |                       |              |                   |                                                                                                    |
| i E Bolet Seleccione los años   2022 × 2021 ×       Nro. Fech:     1 2022     df                                                                                                    |                       |              |                   |                                                                                                    |
| <b>2</b> 2022                                                                                                    |                       |              | 🖈 Enviar solicitu | id and a second second s |
| 3 2022-0                                                                                                    | 7-27 2022 (Enero - Al | bril)        | Contratado ●      | pdf                                                                                                    |
| <ul> <li>E Certificados de trabajo Nueva solicitud</li> <li>A espera</li> <li>A tendidos</li> </ul>                                                                                                    |                       |              |                   |                                                                                                    |
| Nro. Fec                                                                                                    | ha solicitada         | Certificados | Estado            |                                                                                                    |
| 1 202                                                                                                    | 22-07-27              | 2017,        | •                 |                                                                                                    |
| <b>2</b> 202                                                                                                    | 22-07-27              | 2015,        | •                 | pdf                                                                                                    |
| 3 202                                                                                                    | 22-07-27              | 2021,2020,   | •                 |                                                                                                    |
|                                                                                                    |                       |              |                   | ዲ Salir de la sesión                                                                                                    |

Como se muestra en la IMAGEN 2 debe de seleccionar el año que va a solicitar sus Certificados de Trabajo, una vez seleccionado los años en el formulario dar clic en el botón **Enviar solicitud** con esta acción su solicitud será enviado a la bandeja de entrada del responsable de generar los certificados de trabajo quien le dará la respuesta.

También podrá visualizar sus solicitudes ya realizadas anteriormente como se muestra en la IMAGEN 3.

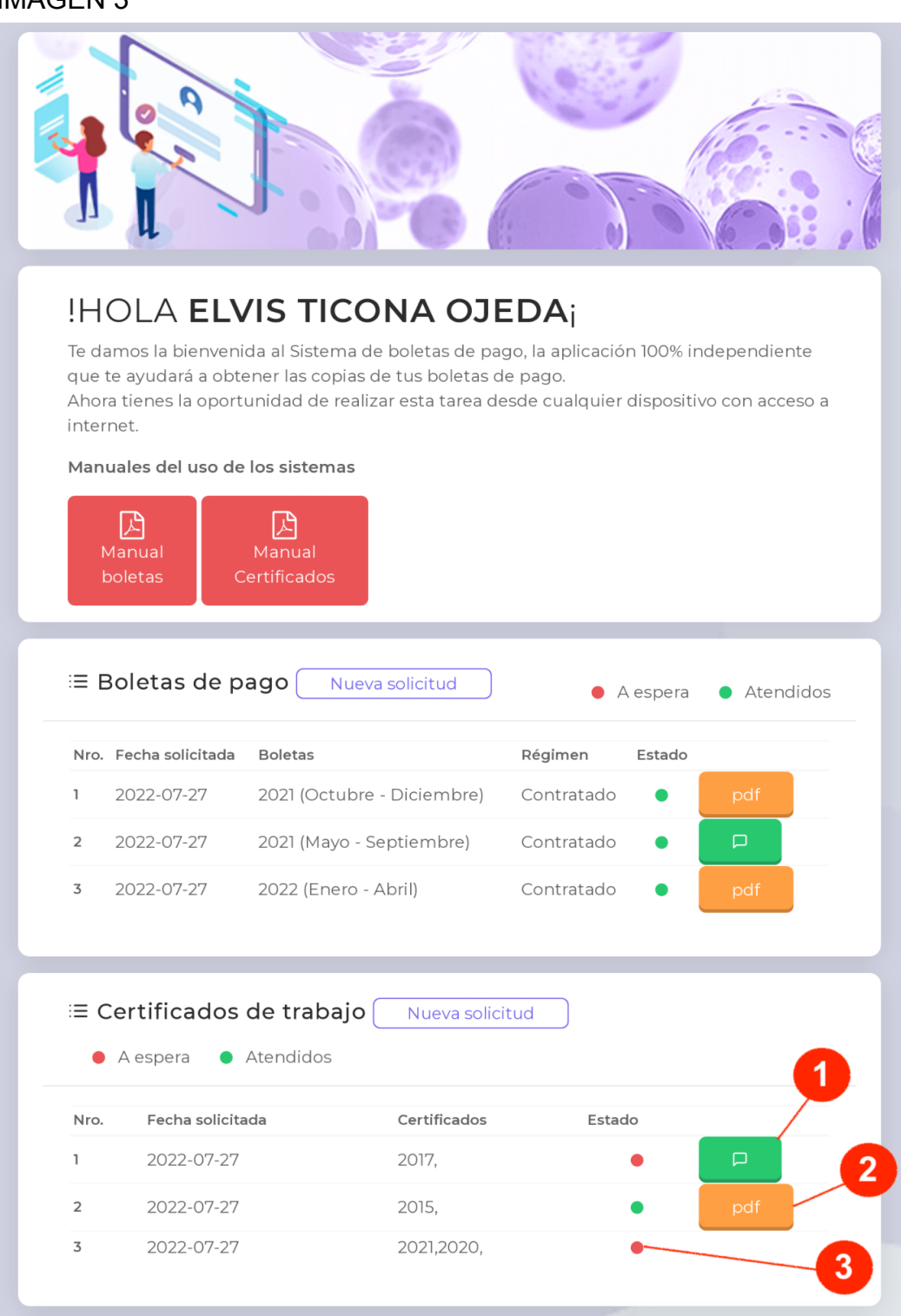

- El encargado le puede enviar un mensaje y puede visualizarlo dando clic en el botón.
- 2) El encargado le envía su Certificado de Trabajo el cual puede visualizarlo dando clic en el botón PDF.
- Indica que la solicitud a sido enviado al encargado y está a espera de su respuesta.